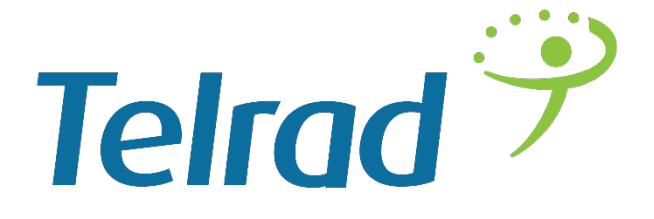

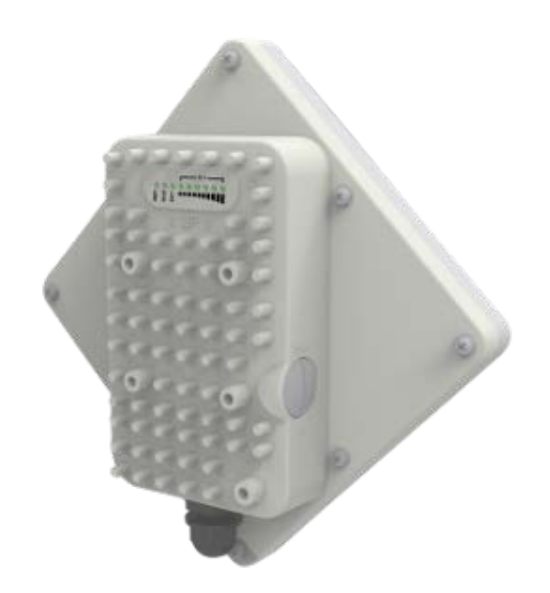

# Outdoor CPE8000

# Installation and Configuration Guide V1.0

# Table of contents

| 1.  | 0\ | VERVIEW                            | .4  |
|-----|----|------------------------------------|-----|
| 1.1 | 1. | USER INTERFACE SPECIFICATION       | .4  |
| 1.2 | 2. | LTE INTERFACE SPECIFICATION        | .4  |
| 2.  | GE | ETTINGSTARTED                      | .4  |
| 2.7 | 1. | PACKING LIST AND CPE UNIT          | .4  |
| 2.2 | 2. | INSTALLING THE EQUIPMENT           | .5  |
|     | ٠  | Device logic connection            | . 5 |
|     | ٠  | Installing Outdoor Unit (ODU)      | .6  |
|     | ٠  | LED Display                        | .7  |
| 3.  | M  | ANAGING CPE DEVICE                 | .8  |
| 3.1 | 1. | WEB LOGIN192.168.0.1               | .8  |
| 3.2 | 2. | LTE STATUS DISPLAY-OVERVIEW        | .8  |
| 3.3 | 3. | LTE CONFIGURATION                  | 10  |
|     | ۲  | Radio Settings-ND&S Configure      | 10  |
|     | ٠  | APN Setting-Bearer configure       | 10  |
| 3.4 | 4. | ENODEB SELECTION                   | 12  |
|     | ۲  | PLMN Selection                     | 12  |
|     | ٠  | eNodeB Setting                     | 13  |
| 3.5 | 5. | NETWORK CONFIGURATION              | 14  |
|     | ٠  | Modify MTU Size                    | 14  |
|     | ٠  | Change model from Router to Bridge | 15  |
| 3.6 | 6. | Service Configuration-DMZ Setting  | 16  |
| 3.7 | 7. | System Maintenance                 | 16  |
|     | ٠  | Telnet Enable                      | 16  |
|     | ٠  | TR069 Configuration                | 17  |
|     | ٠  | Firmware Upgrade over HTTP         | 18  |
|     | ٠  | Change Password                    | 19  |
|     | ٠  | Load Factory Default               | 19  |
| 4.  | FA | AQ AND TROUBLESHOOTING             | 20  |

# PLEASE READ THESE SAFETY PRECAUTIONS!

#### **RF Energy Health Hazard**

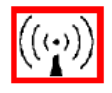

The radio equipment described in this guide uses radio frequency transmitters. Although the power level is low, the concentrated energy from a directional antenna may pose a health hazard.

Do not allow people to come in close proximity to the front of the antenna while the transmitter is operating.

#### **Protection from Lightning**

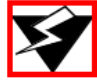

Before connecting this instrument to the power line, make sure that the voltage of the power source matches the requirements of the instrument. The unit must be standards.

## **Disposal and Recycling Information**

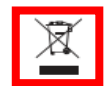

Pursuant to the WEEE EU Directive electronic and electrical waste must not be disposed of with unsorted waste.Please contact your local recycling authority for disposal of this product.

#### **Reduction of Hazardous Substances**

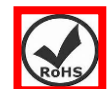

This CPE is compliant with the EU Registration, Evaluation, Authorisation and Restriction of Chemicals (REACH) Regulation (Regulation No 1907/2006/EC of the European Parliament

and of the Council) and the EU Restriction of Hazardous Substances (RoHS) Directive(Directive 2002/95/EC of the European Parliament and of the Council).

# FCC Notice, USA

The CPE8000 units comply with Part 25 of the FCC rules. Operation is subject to the following two conditions:

- This device may not cause harmful interference.
- This device must accept any interference received including interference that may cause undesired operation.

This device is specifically designed to be used under Part 15, Subpart E of the FCC Rules and Regulations. Any unauthorized modification or changes to this device may void the user's authority to operate this device.

Furthermore, this device is intended to be used only when installed in accordance with the instructions outlined in this manual. Failure to comply with these instructions may also void the user's authority to operate this device and/or the manufacturer's warranty.

The grantee is not responsible for any changes or modifications not expressly approved by the party responsible for compliance. Such modifications could void the user's authority to operate the equipment.

# 1. Overview

The ODU is a high performance 4G LTE outdoor CPE product designed to enable quick LTE fixed data service deployment to the remote customers. It provides high data throughput and networking features to end users who need both bandwidth and quality service in the remote area.

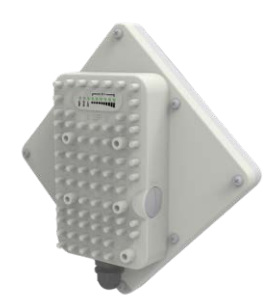

#### 1.1. User Interface Specification

| Model | Description & User Interface                                  |
|-------|---------------------------------------------------------------|
|       | - Panel antenna:                                              |
|       | B3_7 14dBi, B20 7dBi, B38_40_41 13dBi, B42_43 14dBi           |
|       | - 1 RJ45 10/100M LAN Port                                     |
| ODU   | - PWR, RUN, LAN, SIM, LTE(1-5) LEDs                           |
|       | <ul> <li>48 VDC PoE supply, ODU Power &lt;10 Watts</li> </ul> |
|       | - Dimensions: 203 mm (L) × 203 mm (W) × 76.5 mm (D)           |
|       | - Weight: < 2 Kg                                              |

# 1.2. LTE Interface Specification

| Frequency Bands | Band 3_7 / 20 / 38_40_41 / 42_43 |
|-----------------|----------------------------------|
| Radio Access    | 3GPP LTE Release9                |
| Operation Mode  | TDD, 2RX, 1TXD, DLMIMO           |
| Output Power    | > 23 or 27 dBm at antenna port   |
| Throughput      | Category 4                       |
| SIM Support     | SIM card slot                    |

# 2. GettingStarted

2.1. Packing list and CPE Unit

Upon receiving the product, please unpack the product package carefully. Each product is shipped with the following items:

#### Table 2-1 Packing List

| Outdoor CPE Products | Quantity |
|----------------------|----------|
| ODU unit             | 1        |
| Power adapter        | 1        |
| Power Line           | 1        |
| Mounting brackets    | 1        |
| PC Ethernet Cable    | 1        |

If you find any of the items is missing, please contact our local distributor immediately.

## CPE Unit :

Unpacking the Equipment Table 2-1 lists all the standard parts that are supplied in your LTE CPE Unit Installation Package. Please take the time to unpack the package and check its contents against this list.

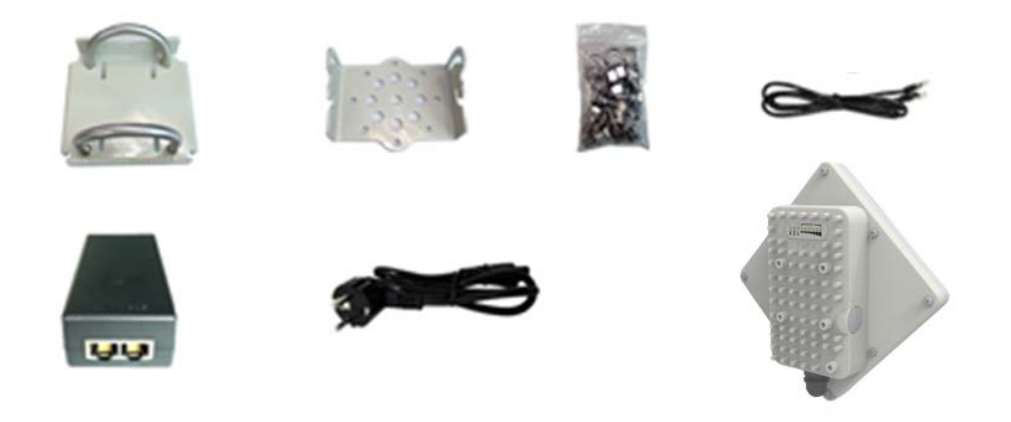

#### 2.2. Installing the Equipment

#### Device logic connection

For outdoor CPE product, it is suggested that the CPE device be installed in a shaded area to avoid direct sun light exposure which may cause over heat in certain extreme weather condition. The CPE should be properly grounded for proper protection against lighting or power surge. To power on the device, the outdoor CPE must uses a 48V PoE integrated DC power supply adapter. The power adapters can operate in 90-250V AC range and therefore can be used in different country. Once the device is powered up, the user should wait for about 2 minutes before

the device becomes operational. For CPE with the RUN LED indicator, a slowly flashing light indicates the system has completed the startup procedure.

To connect PC, LAN switch or other type of IP device to the CPE product, the user should use standard CAT5 Ethernet cable and connect to the appropriate LAN port. Once connect the CPE LAN LED indicator should come on.

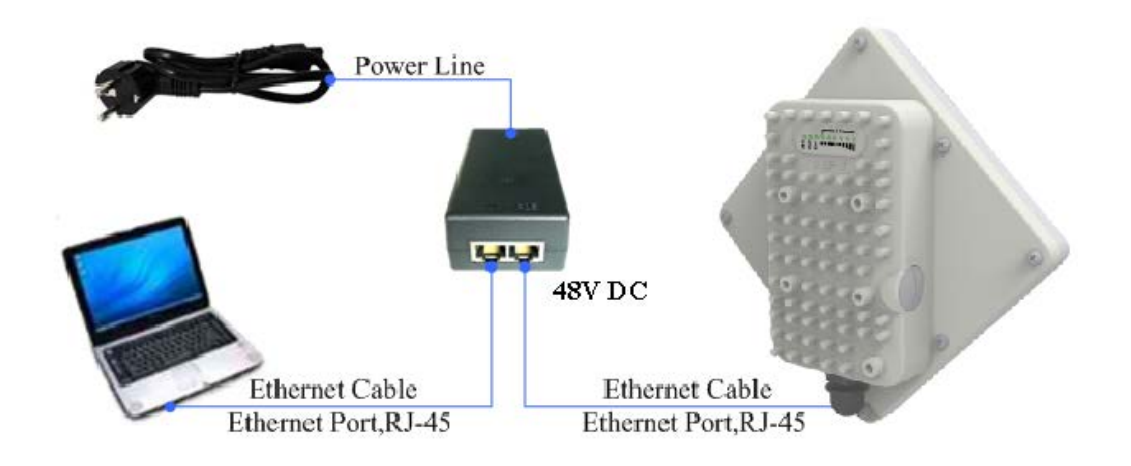

Installing Outdoor Unit (ODU)

#### Mounting Bracket::

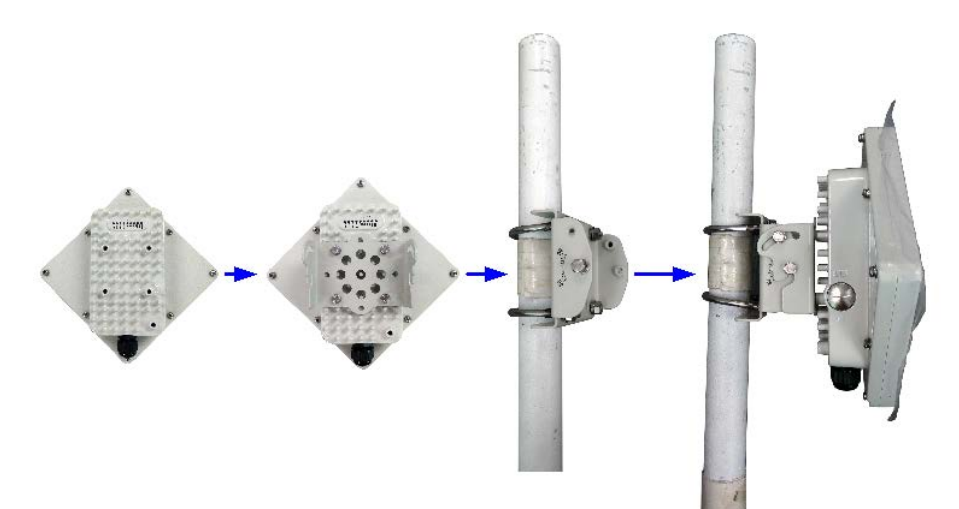

Header Connection:

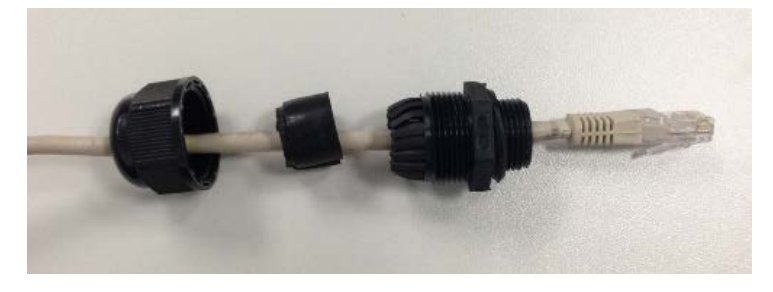

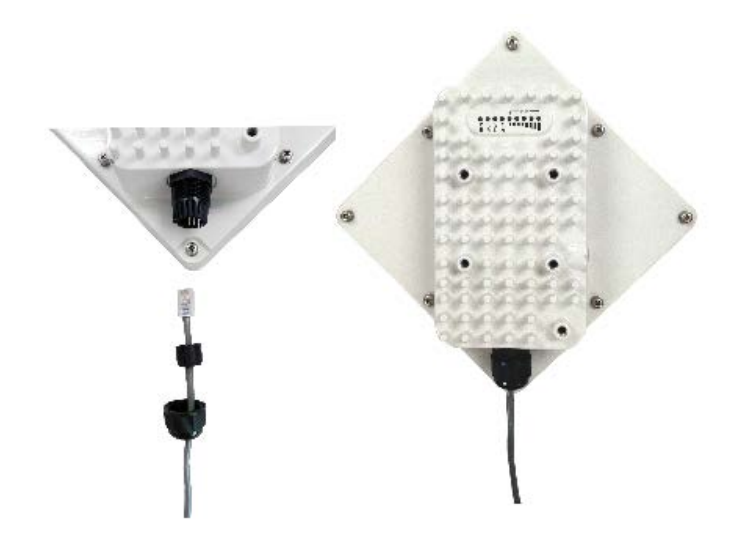

# LED Display

| LED<br>Indicator | Function             | Description                                                                                                    |  |  |  |
|------------------|----------------------|----------------------------------------------------------------------------------------------------|--|--|--|
| PWR              | Power Indicator      | Green Color – Device is powered on                                                                                                    |  |  |  |
| RUN              | System Run Indicator | Fast Blinking – Device is rebooting<br>Slow Blinking – Device is in normal operation                                                                                                    |  |  |  |
| LAN              | LAN port status      | Solid Green – LAN port is up<br>Blinking Green – LAN data activity in progress                                                                                                    |  |  |  |
| SIM              | SIM Card Indicator   | Light is on – SIM card state ready.                                                                                                    |  |  |  |
| RF(5LEDs)        | RF Signal Strength   | <ul> <li>5 level signal strengths indication by 5 green<br/>LEDs</li> <li>1 green LED: RSRP&lt;= -118dBm</li> <li>2 green LEDS: -118 dBm &lt;=RSRP&lt; -105 dBm</li> <li>3 green LEDS:-105dBm&lt;=RSRP&lt; -95dBm</li> <li>4 green LEDS:-95dBm&lt;=RSRP&lt; -85dBm</li> <li>5 green LEDS:-85dBm&lt;=RSRP</li> </ul> |  |  |  |

# 3. Managing CPE Device

The ODU supports several management interfaces including TELNET, WEB, and TR-069 for local or remote managements. However normal end user is only provided with WEB based access

## 3.1. WEB Login--192.168.0.1

It is a preferred to setup the CPE using a Web browser from a local PC connected to device LAN port. The user should ensure that the connected PC acquired IP address via DHCP from the device. After IP connectivity is established between the PC and CPE device, the user may launch a Web browser and specify <a href="http://192.168.0.1">http://192.168.0.1</a> in the address bar. A window will pop up requesting password. Input the user login password and then click the "Log In" button. After successful log on, the default home page of the WEB GUI interface will appear. Note that the default user password is "admin123".

| 🔊 Log in                |                       |  |
|-------------------------|-----------------------|--|
| Please ente<br>Password | r your login password |  |
|                         | Log in                |  |

#### 3.2. LTE Status Display-Overview

Once the user is logged in, the following window LTE Information window will be prompted for viewing. The page gives quite detailed LTE information including the System Information, the UL/DL Frequency, the PCI and the Connection status

| LTE Network Security Appli   | cations Management Maintenance Status                | E Exit                                                        |
|------------------------------|------------------------------------------------------|---------------------------------------------------------------|
| Overview ND&S PLMN Selection | eNB Settings Bearer Settings SIM Card PIN Management | 👃 admin                                                       |
| LTE Information              |                                                      | Help                                                          |
| - System Information         |                                                      | System Information:                                           |
| Manufacturer                 |                                                      | This section shows the basic device                           |
| Model Name                   |                                                      | 4G Radio hardware and firmware<br>information.                |
| Chip Model                   | SQN31X0                                              |                                                               |
| Serial Number                | KZT081FFF233                                         | Radio Information:                                            |
| IMEI                         | 864423020000211                                      | wireless information.                                         |
| IMSI                         | 200010001001310                                      |                                                               |
| Duplexing Scheme             | TDD                                                  | Connection:                                                   |
| Supported Band               | 42/43                                                | This section shows the status of<br>connectting for 4G Radio. |
| Firmware Version             | 3.3.2.0-18727                                        | -                                                             |
|                              |                                                      | Activity:                                                     |
|                              | 07.05 / 00.07 dDm                                    | snows the number of receiving and<br>sending packets          |
| ROR                          | -97.907-90.07 GBM                                    |                                                               |
| ROD ROD                      | -90,9 dBm                                            |                                                               |
| CINE                         | -7.23 0B                                             |                                                               |
| CINK                         | 11                                                   |                                                               |
| Bank Indication              | 1                                                    |                                                               |
| UL/DL Bandwidth              | -<br>20000 / 20000 KHz                               |                                                               |
| UL/DL Frequency              | 3540000 / 3540000 KHz                                |                                                               |
| RRC State                    | active                                               |                                                               |
| EMM State                    | registered                                           |                                                               |
| CRNTI                        | 114                                                  |                                                               |
| PCI                          | 3                                                    |                                                               |
| eNodeB ID                    | 3                                                    |                                                               |
| TX Power                     | -3.71 dBm                                            |                                                               |
| UL/DL Throughput             | 0 / 9 Kbps                                           |                                                               |
| Connection                   |                                                      |                                                               |
| Media State                  | ATTACHED                                             |                                                               |
| Connection Time              | 1min 52 sec                                          |                                                               |
| SIM Card State               | Ready                                                |                                                               |
| Signal Quality               | 94%                                                  |                                                               |
| Network Description          | internet                                             |                                                               |
| Registered PLMN              | 20011                                                |                                                               |
| Bearer Info                  | ID 5, QCI 7, RLC TM                                  |                                                               |
| IPv4 Address                 | 10.12.100.3                                          |                                                               |
| IPv4 DNS                     | 8.8.8.8 4.2.2.1                                      |                                                               |
| IPv6 Address                 |                                                      |                                                               |
| IPv6 DNS                     |                                                      |                                                               |
| Activity                     |                                                      | Ĩ                                                             |
| Sent                         | 841,859 bytes / 10,295 packets                       |                                                               |
| Received                     | 16,240,217 bytes / 12,177 packets                    |                                                               |

### 3.3. LTE Configuration

#### Radio Settings-ND&S Configure

There is a LTE radio button which is used for the user can turn the radio on or off to restart the LTE module.

The CPE would scan frequency auto as soon as the system has completed the startup procedure, and you can configure the fixed Frequency manual as follow:

| LTE Network Security Applications Management Maintenance Status                                                                                              | 🖪 Exit                                                                                                    |
|----------------------------------------------------------------------------------------------------|----------------------------------------------------------------------------------------------------|
| Overview ND&S PLMN Selection eNB Settings Bearer Settings SIM Card PIN Management                                                                            | 🖡 admin                                                                                                    |
| ND&S                                                                                                    | Help                                                                                                    |
| Select 4G Radio<br>4G Radio OFF                                                                                                    | ND&S:<br>In this page, you can turn on/off the<br>4G radio and set band settings<br>including the band ID and |
| Band ID     Start Frequency(MHz)     End Frequency(MHz)     Start Earfcn     End Earfcn     Delete       42     3540     3540     42990     42990     Delete | Earfcn/Frequency.<br>Earfcn Range:<br>B42 41590 - 43589                                                       |
| Add Cancel                                                                                                    | B43 43590 - 45589                                                                                             |
| Save & Apply Cancel Changes                                                                                                    | Frequency Range:<br>B42 3400 - 3599.9 MHz<br>B43 3600 - 3799.9 MHz                                            |

Note: After configure any parameters of the device, you must click the "**Save & Apply**" button to save the configuration otherwise the configuration will not take effect.

#### ◆ APN Setting-Bearer configure

The Bearer List is design for the operator to configure the APN. You can configure the only one APN for all the service classes, as follow:

| LTE Network Security Applications Management Maintenance Status                                                | E Exit                                                                             |
|----------------------------------------------------------------------------------------------------|------------------------------------------------------------------------------------|
| Overview ND&S PLMN Selection eNB Settings Bearer Settings SIM Card PIN Management                              | 👗 admin                                                                            |
| Bearer Settings                                                                                                | Help                                                                               |
| Bearer List       Index     APN Name       Class ID     IP Type       Priority     Delete       1     internet | Bearer List:<br>Setting up to 8 Bearer,The most<br>length of APN Name is 64 bytes. |
| Add Cancel Save & Apply Cancel Changes                                                                         |                                                                                    |

And the operator also can configure two APNs for Manage and data service classes. As follow picture, the Management Data Class will be transport via the "internet" network and the Data Traffic Class will be transport via the "ctlte" network.

| LTE Network              | Security Mana    | gement Maint               | enance Status                          |           |                        | 🖪 Exit                                       |
|--------------------------|------------------|----------------------------|----------------------------------------|-----------|------------------------|----------------------------------------------|
| Overview ND&S            | B PLMN Selection | eNB Settings               | Bearer Setting                         | SIM Card  | PIN Management         | 🧍 admin                                      |
| Bearer Settings          | S                |                            |                                        |           |                        | Help                                         |
| - Bearer List            |                  |                            |                                        |           |                        | Bearer List:                                 |
| Index APN N              | 2000             |                            |                                        | Tvpo Pri  | ority Doloto           | Setting up to 8 Bearer, The most             |
| 1 internet               | t                |                            |                                        | /4v6 ✓ U  | Delete                 | length of APN Name is 64 bytes.              |
| 2 ctite                  |                  |                            | 2 V IP                                 | /4v6 y U  | n Delete               |                                              |
|                          |                  |                            |                                        |           |                        |                                              |
|                          |                  | Add                        | ancel                                  |           |                        |                                              |
|                          |                  |                            |                                        |           |                        |                                              |
|                          | Sa               | ave & Apply                | Cancel Changes                         |           |                        |                                              |
|                          |                  |                            |                                        |           | <b>f</b> -ll           |                                              |
| And the CPE              | will obtain tw   | o amerent                  | IP for two n                           | etworks,  | as follow:             |                                              |
| LTE Network              | Security Applic  | cations Manag              | jement Mainte                          | nance Sta | us                     | EXIL                                         |
| System Netwo             | rk LAN           |                            |                                        |           |                        | admin 🥈 admin                                |
| Network Status           | 3                |                            |                                        |           |                        | Help                                         |
| - PDN Info               |                  |                            |                                        |           |                        | PDN Info:                                    |
| PDN Index                |                  | 1 💌                        |                                        |           |                        | When the wanprotol is PDN show<br>PDN IP Map |
| APN                      |                  | internet                   |                                        |           |                        |                                              |
| IP Address               |                  | 10.12.100.5                |                                        |           |                        | Route:                                       |
| DNS                      |                  | 8.8.8.8 4.2.2.1            |                                        |           |                        | The routing table information.               |
| IPv6 Address             |                  |                            |                                        |           |                        | ARP:                                         |
| IPv6 DNS                 |                  |                            |                                        |           |                        | The ARP table information.                   |
| CID                      |                  | 1                          |                                        |           |                        |                                              |
| Route                    |                  |                            |                                        |           |                        | -                                            |
| Destination              | Default Catoway  | Conmosk                    | Elogo Mot                              | ric Dof I | loo lfaca              |                                              |
| default                  | *                | 0.0.0.0                    | U 0                                    |           | icc0.1121              |                                              |
| 10.1.1.0                 | *                | 255.255.255.0              | U 0                                    | 0 0       | br0                    |                                              |
| 127.0.0.0<br>192.168.0.0 | *                | 255.0.0.0<br>255.255.255.0 | U 0<br>U 0                             | 0 0       | lo<br>br0              |                                              |
|                          |                  |                            |                                        |           |                        |                                              |
| ADD                      |                  |                            |                                        |           |                        |                                              |
|                          |                  |                            |                                        |           |                        |                                              |
| IP Address               | HW type          | Flags                      | HW Address                             | Mask<br>* | Device                 |                                              |
| 192.168.0.100            | 0x1              | 0x2 0                      | 8:2b:cb:e8:58:6f                       | *         | br0                    |                                              |
| 8.8.8.8                  | 0x1              | 0x2 6                      | ic:ad:ef:15:ba:97                      | *         | icc0.1122              |                                              |
| 8.8.8.8                  | 0x1<br>0x1       | 0x2 6<br>0x2 6             | ic:ad:ef:14:ba:96<br>ic:ad:ef:15:ba:97 | *         | icc0.1121<br>icc0.1122 |                                              |
| 106.120.167.26           | 0x1              | 0x2 6                      | c:ad:ef:15:ba:97                       | *         | icc0.1122              |                                              |
| 165.254.27.83            | 0x1              | 0x2 6                      | c:ad:ef:15:ba:97                       | *         | icc0.1122              |                                              |
| 184.25.56.76             | 0x1              | 0x2 6                      | ic:ad:ef:15:ba:97                      | *         | icc0.1122              |                                              |
| 10.3.0.14                | 0x1              | 0x2 6                      | cad:ef:15:ba:97                        | *         | icc0.1122              |                                              |
| 220.181.156.118          | 3 0x1            | 0x2 6                      | c:ad:ef:15:ba:97                       | *         | icc0.1122              |                                              |
| 106.120.167.7            | 0x1              | 0x2 6                      | c:ad:ef:15:ba:97                       | *         | icc0.1122              |                                              |
| 4.2.2.1                  | 0x1              | 0x2 6                      | ic:ad:ef:15:ba:97                      | *         | icc0.1122              |                                              |
| 4.2.2.1                  | 0x1              | 0x2 6                      | c:ad:ef:14:ba:96                       | *         | icc0.1121              |                                              |

| TE Network Se                                                                                                    | ecurity Appli | cations Ma                                    | nagement                | Mainten                 | ance                 | Status             |                        | E E                            |
|----------------------------------------------------------------------------------------------------|---------------|-----------------------------------------------|-------------------------|-------------------------|----------------------|--------------------|------------------------|--------------------------------|
| System Network                                                                                                    | LAN           |                                               |                         |                         |                      |                    |                        | 👗 adm                          |
| Network Status                                                                                                    |               |                                               |                         |                         |                      |                    |                        | Help                           |
| – PDN Info ————                                                                                                    |               |                                               |                         |                         |                      |                    |                        | PDN Info:                      |
| PDN Index                                                                                                    |               | 2 💌                                           |                         |                         |                      |                    |                        | When the wanprotol is PDN show |
| APN                                                                                                    |               | ctite.mnc011                                  | .mcc200.gpr             | s                       |                      |                    |                        | РОМ ГР Мар.                    |
| IP Address                                                                                                    |               | 10.11.100.4                                   |                         |                         |                      |                    |                        | Route:                         |
| DNS                                                                                                    |               | 8.8.8.8 4.2.                                  | 2.1                     |                         |                      |                    |                        | The routing table information. |
| IPv6 Address                                                                                                    |               |                                               |                         |                         |                      |                    |                        | ADD:                           |
| IPv6 DNS                                                                                                    |               |                                               |                         |                         |                      |                    |                        | The APP table information      |
|                                                                                                    |               | 2                                             |                         |                         |                      |                    |                        | The Arce table mormation.      |
| CID                                                                                                    |               | 2                                             |                         |                         |                      |                    |                        |                                |
| Destination         Destination           default         *           10.1.1.0         *           127.0.0.0         * | fault Gateway | Genmask<br>0.0.0.0<br>255.255.25<br>255.0.0.0 | Flag<br>U<br>5.0 U<br>U | s Metrio<br>O<br>O<br>O | C Ref<br>0<br>0<br>0 | Use<br>0<br>0<br>0 | icc0.1121<br>br0<br>lo |                                |
| 192.168.0.0 *                                                                                                    |               | 255.255.25                                    | 5.0 U                   | 0                       | 0                    | 0                  | br0                    |                                |
| - ARP                                                                                                    |               |                                               |                         |                         |                      |                    |                        |                                |
| IP Address                                                                                                    | HW type       | Flags                                         | HW Addr                 | ess                     | Ма                   | ask                | Device                 |                                |
| 192.168.0.100                                                                                                    | 0x1           | 0x2                                           | 78:2b:cb:e              | 8:58:6f                 | *                    |                    | br0                    |                                |
| 8.8.8.8                                                                                                    | 0x1           | 0x2                                           | 6c:ad:ef:1              | 5:ba:97                 | *                    |                    | icc0.1122              |                                |
| 74.125.204.120                                                                                                    | 0x1           | 0x2                                           | 6c:ad:ef:1              | 5:ba:97                 | *                    |                    | icc0.1122              |                                |
| 94.245.121.253                                                                                                    | 0x1           | 0x2                                           | 6c:ad:ef:1              | 5:ba:97                 | *                    |                    | ICC0.1122              |                                |
| 8.8.8.8                                                                                                    | Ux1           | 0x2                                           | 6c:ad:ef:14             | 4:Da:96                 | *                    |                    | ICCU.1121              |                                |
| 101.199.103.180                                                                                                    | UX1           | 0x2                                           | oc:ad:ef:1              | 5:08:97<br>5:5e:07      | *                    |                    | ICC0.1122              |                                |
| 220.181.131.226                                                                                                    | UX1           | 0x2                                           | oc:ad:ef:1              | 5.08:97<br>5:bo:07      | *                    |                    | icc0.1122              |                                |
| 74 105 004 04                                                                                                    | 0x1           | 0x2                                           | Science: 1              | 5.ba:97                 | *                    |                    | icc0.1122              |                                |
| 165 254 146 202                                                                                                    | 0×1           | 0x2                                           | Beradief 1              | 5.ba:07                 | *                    |                    | icc0.1122              |                                |
| 100 LZ 19 190 ZU3                                                                                                    | 0.1           | 0x2                                           | Record of 1             | 5.6a.97                 | *                    |                    | icc0.1122              |                                |
| 4221                                                                                                    | 021           |                                               |                         |                         |                      |                    |                        |                                |

### 3.4. eNodeB Selection

The CPE would lock on the ND&S to connecting after the operator enabled the Lock ND&S when the Co-Channel Interference (CCI) is around.

#### PLMN Selection

Setting "Network Mode" as Nomadic, then click the "Search" button, After the CPE searched the "PLMN ID", select the applicable PLMN ID and click "Add Info list" button to add the PLMN ID to the PLMN-List.

| LTE Network Security Applic  | ations Management Maintenance Status                 | 🖪 Exit                                                                  |
|------------------------------|------------------------------------------------------|-------------------------------------------------------------------------|
| Overview ND&S PLMN Selection | eNB Settings Bearer Settings SIM Card PIN Management | 🌲 admin                                                                 |
| PLMN Selection               |                                                      | Help                                                                    |
| PLMN Selection               |                                                      | PLMN Selection:                                                         |
| Network Mode                 | Nomadic V Search                                     | Enable manual search. It will interrupt                                 |
| PLMN ID                      | 200 11 V Add into list                               | searching available network.                                            |
| Home PLMN-ID                 | 200,01                                               | Fauivalent PI MN-ID list:                                               |
| Allow Roaming                | ✓ Enable                                             | PLMN-ID configuration and priority<br>setting. Equivalent PLMN-ID isn't |
|                              |                                                      |                                                                         |
| Equivalent PLMN-ID list      |                                                      | attach                                                                  |
| Index MCC                    | MNC Priority Delete                                  |                                                                         |
| 1 200                        | 11 Up Delete                                         |                                                                         |
|                              | Add Cancel                                           |                                                                         |
| Sa                           | ave & Apply Cancel Changes                           |                                                                         |

#### • eNodeB Setting

After Enable the **Preferred eNB List** and configure the **Earfcn/PCI**, the CPE will scan the corresponding ND&S and connecting to

LTE—>eNB Settings—>Enable Preferred eNB List—>Enable Lock ND&S to the preferred list—>add the Earfcn and PCI—>Save & Apply

| LTE Network Security Applications Management Maintenance Status                                                                                                    | E Exit                                                                                          |
|----------------------------------------------------------------------------------------------------|-------------------------------------------------------------------------------------------------|
| Overview ND&S PLMN Selection <b>ENB Settings</b> Bearer Settings SIM Card PIN Management                                                                                                    | 👗 admin                                                                                         |
| eNB Settings                                                                                                    | Help                                                                                            |
| Preferred eNB Settings       Preferred eNB List       Lock ND&S to the preferred list                                                                                                    | eNB Settings:<br>UE selects eNB from the preferred<br>eNBs preferentially only when<br>enbaled. |
| Auto-Rescan Duration     0     Mins(15~65535)       Priority     Earfcn     PCI(0~503)     Delete       1     42990     3     Delete                                                           | Earfon Range:<br>B42 41590 - 43589<br>B43 43590 - 45589                                         |
| Add Cancel                                                                                                    | Auto-Rescan Duration:<br>Range 15-65535 mins; 0 - timer is<br>disabled!                         |
| Save & Apply Cancel Changes                                                                                                    |                                                                                                 |
| Sorted eNB List Clear Last Found Channels                                                                                                    |                                                                                                 |
| Index         Earfcn         PCI         RSRP(dBm)         RSRQ(dB)         RSSI(dBm)         CINR(dB)           1         42990         3         -94.7         -7         -79.9         29.2 |                                                                                                 |
| Refresh eNB List                                                                                                    |                                                                                                 |

# 3.5. Network Configuration

#### Modify MTU Size

The default Operation Mode is Router, and the PC of the user that connected to device LAN port will obtain IP address via DHCP server of the device. The default MTU Size is 1428, user can modify the MTU Size if necessary

| LTE Network Security                                                                                                    | Applications Management Maintenance Status   | E Exit                                                                                                    |
|----------------------------------------------------------------------------------------------------|----------------------------------------------|----------------------------------------------------------------------------------------------------|
| Internet LAN VPN QoS                                                                                                    | DDNS Traffic Control                         | 👗 admin                                                                                                    |
| Internet Setup                                                                                                    |                                              | Help                                                                                                    |
| Connection Mode                                                                                                    | ● Router / NAT ○ L2 Bridge (GRE) ○ L3 Bridge | Host Name:<br>Enter the host name provided by your<br>ISP.                                                                                                    |
| Optional<br>Device Name<br>Host Name<br>Domain Name<br>MTU<br>IP Type                                                               | Manual ✓ 1300<br>○ IPv4 ○ IPv6 ● IPv4v6      | Domain Name:         Enter the domain name provided by your ISP.         DS-Lite Connection:         Enter the AFTR address information provided by your Internet Service         Provider(ISP). |
| DS-Lite Connection<br>DS-Lite Configuration<br>AFTR IPv6 Address<br>B4 IPv4 Address<br>WAN IPv6 Address<br>IPv6 WAN Default Gateway | Disable O Manual Config                      |                                                                                                    |
|                                                                                                    | Save & Apply Cancel Changes                  |                                                                                                    |

#### • Change model from Router to Bridge

The operation mode could be changed from Router to Bridge if necessary .Change model as follow picture: Network—>Internet—>L3 Bridge—>Save & Apply

| LTE Network Security     | Management Maintenance Status    | 🗲 Exit                                                     |
|--------------------------|----------------------------------|------------------------------------------------------------|
| Internet VPN L2 Servic   | e QoS                            | 🖡 admin                                                    |
| Internet Setup           |                                  | Help                                                       |
| Internet Connection      | ○ Router / NAT ○ L2 Bridge (GRE) | Host Name:<br>Enter the host name provided by your<br>ISP. |
| - Optional               |                                  | Domain Name:<br>Enter the domain name provided by          |
| Device Name<br>Host Name |                                  |                                                            |
| Domain Name<br>MTU       | Default v 1500                   |                                                            |
| ІР Туре                  | ○ IPv4 ○ IPv6 ● IPv4v6           |                                                            |
|                          | Save & Apply Cancel Changes      |                                                            |

The operator's PC which connected the LAN port of CPE will auto obtain the IP of APN Net when the CPE attached to the APN network, then you can connected to the APN network for

data services. And the PC should configure a static IP address as 10.1.1.x manual in order to visit the CPE managing page http://10.1.1.1.

#### 3.6. Service Configuration-DMZ Setting

By enabling this option will make the specified local LAN host (DMZ IP) was exposed to the Internet, all ports can be accessed by other computers on the Internet.

| LTE Network Security                                                                       | Applications Management Maintenance Status                                                                   | s 🖻 Exit                                                                                                    |
|--------------------------------------------------------------------------------------------|----------------------------------------------------------------------------------------------------|----------------------------------------------------------------------------------------------------|
| Port Range Forwarding Port I                                                               | Forwarding DMZ UPnP Port Triggering                                                                          | 🐁 admin                                                                                                    |
| Demilitarized Zone (DMZ)                                                                   |                                                                                                    | Help                                                                                                    |
| DMZ                                                                                        |                                                                                                    | DMZ:                                                                                                    |
| DMZ Enable Status<br>DMZ Host IP Address<br>Exclude Web Server Port<br>Exclude Remote Port | <ul> <li>Enable</li> <li>Disable</li> <li>192.168.0.</li> <li>100</li> <li>Enable</li> <li>Enable</li> </ul> | Enabling this option will expose the<br>specified host to the Internet. All ports<br>will be accessible from the Internet. |
| Exclude Ping                                                                               | Enable                                                                                                    |                                                                                                    |
| I                                                                                          | Save & Apply Cancel Changes                                                                                  |                                                                                                    |

#### 3.7. System Maintenance

WEB GUI menu to configure the device in more details (see diagram below). The configuration is easy to use and self explanatory.

#### Telnet Enable(for beta release)

The users can telnet to the CPE in the beta release when set Telnet Management as Enable All.

| Device Management       Help         Device Management Setting       Local:         Device Management       Local:         Device Management Mode       TR069 v         Device Management Control       TR069:         Remote connection(telnet&ssh)       Enable         Access Control       Unrestricted Access v         Auto-Logout Timeout       Enable v         20       (minutes:1 ~ 25)                                                                                                    | TE Network Security Applications Management Maintenance Status | E Exi                                                             |
|----------------------------------------------------------------------------------------------------|----------------------------------------------------------------|-------------------------------------------------------------------|
| Device Management Setting     Help       Device Management     Local:       Device Management Mode     TR069 v       Device Management Control     Means user will configure all the device setting locally.       Device Management Control     TR069:       Remote connection(telnet&ssh)     Enable       Access Control     Unrestricted Access v       Auto-Logout Timeout     Enable v       20     (minutes:1 ~ 25)                                                                                                    | Device Management TR069 Configuration                          | 🥈 admir                                                           |
| Device Management       Local:         Device Management Mode       TR069 ▼         Device Management Control       Means user will configure all the device setting locally.         Device Management Control       TR069:         Remote connection(telnet&ssh)       Enable         Access Control       Unrestricted Access ▼         Auto-Logout Timeout       Enable ▼ 20 (minutes:1 ~ 25)         Access Control:       It defines the login restriction for and SSHD access, as well control                                                                                                    | Device Management Setting                                      | Help                                                              |
| Device Management Mode       TR069 v       Means user will configure all the device setting locally.         • Device Management Control       TR069:       Means the device will be management evice will be management evice will be evice will be evic | - Device Mangement                                             | Local:                                                            |
| Device Management Control       TR069:         Remote connection(telnet&ssh)       Enable         Access Control       Unrestricted Access         Auto-Logout Timeout       Enable         20       (minutes:1 ~ 25)         Access Control:       It defines the login restriction for and SSHD access, as well control                                                                                                    | Device Management Mode TR069 V                                 | Means user will configure all the device setting locally.         |
| Remote connection(telnet&ssh)       Image: Enable       Means the device will be manageremotely using standard TR069         Access Control       Unrestricted Access       Image: Platform         Auto-Logout Timeout       Enable       20       (minutes:1 ~ 25)         Access Control       It defines the login restriction for and SSHD access, as well control                                                                                                    | Device Management Control                                      | TR069:                                                            |
| Access Control Unrestricted Access v<br>Auto-Logout Timeout Enable v 20 (minutes:1~25)<br>It defines the login restriction for<br>and SSHD access, as well control                                                                                                    | Remote connection(telnet&ssh) I Enable                         | Means the device will be managed<br>remotely using standard TR069 |
| Auto-Logout Timeout Enable 20 (minutes:1~25) Access Control:<br>It defines the login restriction for<br>and SSHD access, as well control                                                                                                    | Access Control Unrestricted Access 🗸                           | platform.                                                         |
| It defines the login restriction for<br>and SSHD access, as well contr                                                                                                    | Auto-Logout Timeout Enable 🔽 20 (minutes:1~25)                 | Access Control:                                                   |
| and SSHD access, as well contr                                                                                                    |                                                                | It defines the login restriction for Web                          |
| Save & Apply Cancel Changes how hard RESET works.                                                                                                    | Save & Apply Cancel Changes                                    | and SSHD access, as well controls<br>how hard RESET works.        |

cmd shell and run command: telnet 192.168.0.1 Login: admin Password: root123

#### **TR069** Configuration ٠

After setting the Device Management Mode as TR069, you must also configure the validity acs url for monitoring the device via standard TR-069 ACS systems.

| LTE Network Security Applications Management Maintenance Status                                                           | 🖪 Exit                                                                                                    |
|----------------------------------------------------------------------------------------------------|----------------------------------------------------------------------------------------------------|
| Device Management TR069 Configuration                                                                                     | 🗍 admin                                                                                                    |
| Device Management Setting                                                                                                 | Help                                                                                                    |
| Device Management Mode TR069 V                                                                                            | Local:<br>Means user will configure all the<br>device setting locally.                                                    |
| Device Management Control         Remote connection(telnet&ssh)         Image: Access Control         Unrestricted Access | TR069:<br>Means the device will be managed<br>remotely using standard TR069<br>platform.                                  |
| Auto-Logout Timeout     Enable     20     (minutes: 1 ~ 25 )       Save & Apply     Cancel Changes                        | Access Control:<br>It defines the login restriction for Web<br>and SSHD access, as well controls<br>how hard RESET works. |
| LTE Network Security Applications Management Maintenance Status                                                           | E Exit                                                                                                    |

| Device Management TR069 Config | uration                                   | 🖡 admin                                                                  |
|--------------------------------|-------------------------------------------|--------------------------------------------------------------------------|
| TR069 Management Setting       |                                           | Help                                                                     |
| TR069 Configuration            |                                           | TR069 Configuration                                                      |
| ACS URL                        | http://10.3.0.15:8080/im2000/acs          | This part contains TR069 ACS server<br>and ACS STUN server configuration |
| ACS Username                   |                                           |                                                                          |
| ACS Password                   |                                           |                                                                          |
| Re-enter Password              |                                           |                                                                          |
| Periodic Inform Enable         |                                           |                                                                          |
| Periodic Inform Interval       | 3600 seconds(90~604800)                   |                                                                          |
| Periodic Inform Time           | 2001 - 01 - 01 T 00 : 00 : 00 (eg2000-01- |                                                                          |
| 01T01:01:01)                   |                                           |                                                                          |
| CPE Username                   | admin                                     |                                                                          |
| CPE Password                   | •••••                                     |                                                                          |
| Re-enter Password              | ••••                                      |                                                                          |
|                                |                                           |                                                                          |
| ACS STUN Configuration         |                                           | 1                                                                        |
| STUN Enable Status             | Enable                                    |                                                                          |
| Server Address                 |                                           |                                                                          |
| Server Port                    | 3478 (0~65535)                            |                                                                          |
| Username                       |                                           |                                                                          |
| Password                       |                                           |                                                                          |
| Re-enter Password              |                                           |                                                                          |
| Minimum Keep Alive Period      | 10 seconds(10~90)                         |                                                                          |
| Maximum Keep Alive Period      | 90 seconds(10~90)                         |                                                                          |
|                                |                                           |                                                                          |
| Save & A                       | pply Cancel Changes undefined             |                                                                          |
|                                |                                           |                                                                          |

Page 17

#### • Firmware Upgrade over HTTP

Select the **Default settings** to reset the CPE after upgrade

Click on the Browser button to select the firmware file to be uploaded to the device.

Click the" Upgrade" button to begin the upgrade process.

| LTE Network Security Applications Management Maintenance Status                                                                          | 🖪 Exit                                                                                            |
|----------------------------------------------------------------------------------------------------|---------------------------------------------------------------------------------------------------|
| General Firmware Upgrade Config Management Ping System Reset                                                                             | 🤱 admin                                                                                           |
| Firmware Management                                                                                                    | Help                                                                                              |
| Local Firmware Upgrade                                                                                                    | Local Firmware Upgrade:                                                                           |
| After flashing, reset to     O No reset      ● Default settings       Please select a file to upgrade     选择文件     AM4000D_V18_R1485.PRG | Click on the <i>Browse</i> button to select<br>the firmware file to be uploaded to the<br>device. |
| Upgrade                                                                                                    | Click the Upgrade button to begin the<br>upgrade process which must not be<br>interrupted.        |
| Remote Firmware Upgrade                                                                                                    | Remote Firmware Upgrade:                                                                          |
| Update Method None 🗸                                                                                                    | You need to fill in the connection<br>configs of HTTP,FTP or TFTP server.                         |
| Save & Apply Cancel Changes                                                                                                    | Click the Upgrade button to begin the<br>upgrade process which must not be<br>interrupted.        |

Please do not interrupt the upgrade process and continue to wait for the following pop window to appear. The CPE will reboot after upgrade successful.

| LTE Network Security Applications Management Maintenance Status                                               | 🖪 Exit                                                                                                    |
|----------------------------------------------------------------------------------------------------|----------------------------------------------------------------------------------------------------|
| General Firmware Upgrade Config Management Ping System Reset                                                  | 🖡 admin                                                                                                    |
| Firmware Management                                                                                           | Help                                                                                                    |
| W A R N I N G Upgrading firmware may take a few minutes. Do not turn off the power or press the reset button! | Local Firmware Upgrade:<br>Click on the Browse button to select<br>the firmware file to be uploaded to the<br>device.<br>Click the Upgrade button to begin the<br>upgrade process which must not be<br>interrupted.<br>Remote Firmware Upgrade:<br>You need to fill in the connection<br>configs of HTTP,FTP or TFTP server.<br>Click the Upgrade button to begin the<br>upgrade process which must not be<br>interrupted. |
| Upgrade successful.<br>Equipment is rebooting now. Please wait a moment                                       |                                                                                                    |

#### Change Password

You can select the language or modify the web login password via the Maintenance page.

| LTE Network Security Ap       | plications Management   | Maintenance          | Status | 🔁 Exit                                                                                   |
|-------------------------------|-------------------------|----------------------|--------|------------------------------------------------------------------------------------------|
| General Firmware Upgrade C    | Config Management Ping  | System Reset         | _      | 🖡 admin                                                                                  |
| Change Password               |                         |                      |        | Help                                                                                     |
| Change Password               |                         |                      |        | Old Password:                                                                            |
| Username                      | admin                   |                      |        | The password currently in use.                                                           |
| Old Password                  | •••••                   |                      |        | New Password:                                                                            |
| New Password                  | •••••                   |                      |        | The new password length is 4 to 20                                                       |
| Re-enter to Confirm           | •••••                   |                      |        | a~Z Enter the new password a                                                             |
| Time Settings                 |                         |                      |        | second time to confirm it.                                                               |
| Time Settings                 |                         |                      |        | Time Settings:                                                                           |
| NTP Enable Status             | Enable                  |                      |        | Choose the time zone you are in and<br>Summer Time (DST) period. The                     |
| Time Zone / Summer Time (DST) | UTC+08:00 / last Sun M  | ar - Iast Sun Oct 🗸  | ]      | time.                                                                                    |
| NTP Server                    | 0.pool.ntp.org          | (e.g. time.nist.gov) |        | Language Management:                                                                     |
| Use Local Host Time           | Tue 24 Mar 2015 19:31:3 | 30 Sync              |        | The language selection allows user                                                       |
| Refresh Interval              | /20 ( minutes:5 ~       | 1440)                |        | to select the prefered laguange for<br>Web GUI interface                                 |
| Language Management           |                         |                      |        |                                                                                          |
| - Language Selection          |                         |                      |        | Auto-Refresh:                                                                            |
| Language                      | English 🗸               |                      |        | page contains dynamica data will be<br>automatically refreshed when the<br>page is open. |
| Auto-Refresh                  |                         |                      |        |                                                                                          |
| Auto-Refresh                  |                         |                      |        |                                                                                          |
| Auto-Refresh                  | Enable                  |                      |        |                                                                                          |
|                               |                         |                      |        |                                                                                          |
| [                             | Save & Apply Cancel C   | hanges               |        |                                                                                          |

#### Load Factory Default

Click the "**Restore**" button will restore the device to original factory setting. User will need to reconfigure the authentication setting in order to get the device operational.

| LTE Network Security Applications Management Maintenance Status | E Exit                                                                                                    |
|-----------------------------------------------------------------|----------------------------------------------------------------------------------------------------|
| General Firmware Upgrade Config Management Ping System Reset    | 🌲 admin                                                                                                    |
| System Reset                                                    | Help                                                                                                    |
| System Reboot System Reboot Reboot                              | System Reboot:<br>Click the Reboot button to restart the<br>device.                                                                                                    |
| Restore Factory Defaults Restore                                | Restore Factory Defaults:<br>This will restore the device to original<br>factory setting. User will need to<br>reconfigure the authentication setting<br>in order to get the device operational. |

#### Maintance->System Rest->Restore

# 4. FAQ and Troubleshooting

# 1) My PC cannot connect to the CPE.

- Re-plug the PC Ethernet cable and check if the PC LAN connection is up or showing activity.
- Check if the system run LED is on. If it is not, check the power cord and make sure it is connected properly. Also verify that the AC power supply is available.
- If the PC LAN shows no activity and system run LED is off but the power cord is connected properly and there is AC supply, then it is likely the adapter is damaged. Please contact distributor to obtain replacement part.

# 2) My PC cannot acquire IP from the CPE.

- First check if the NIC is up and working properly. Then check the PC NIC configuration and make sure the DHCP is enabled.
- Open the MS-DOS window, enter "ipconfig /release" and "ipconfig /renew" commands and see if PC can obtain IP correctly.
- If the problem persists, please contact the operator or distributor for further diagnose.

## 3) My CPE networking is not working properly.

- You may want to check if the LTE connection is up and running properly. You can do this by login the WEB GUI and check the Interface Info page.
- You may want to perform a factory reset and see if the problem is being corrected. You can do this by log into the WEB GUI using "admin" password and perform restore the unit to default factory setting.
- If the problem cannot be corrected by factory reset, please contact the operator or distributor for further diagnose.

# 4) I forget the login password and like to reset the unit to factory default.

- Please contact the operator or distributor and give them the MAC address of the unit. The operator or distributor can issue you a RESET password for you to enter in the WEB login window.
- After the unit is reset to factory default, you can login using the default password.